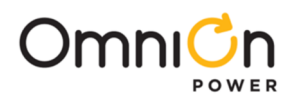

## **Quick Start Guide**

# **Infinity D Rectifier shelf**

#### Models:

CC109151288, 23", LVBD -48V CC109148771, 23", LVBD, 24V CC109149662, 19", LVBD, 24V CC109150100, 19", LVBD, -48V CC109151107, 23", LVBD, -48V CC109151701, 23", LVBD, -48V CC109151718, 23", +24V CC109153648, 23", +24V CC109161337, 23", -48V

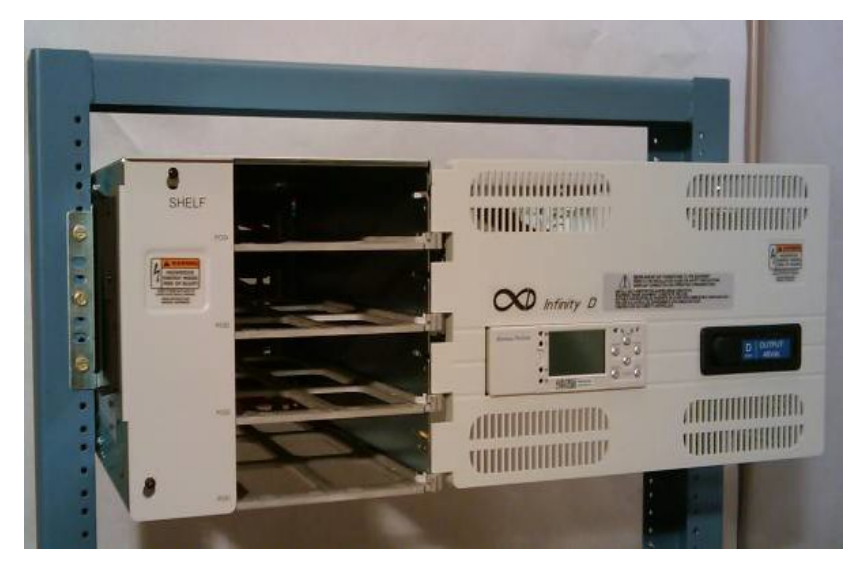

Wire cutters and strippers

Cable crimpers

Install the shelf with a minimum gap of 3 inches behind the system to allow proper airflow. Attach the shelf to the frame using a minimum of six (three on each side) 12-24 screws included with the shelf. The shelf, depending on how it is ordered, can be mounted in a 19", 23" or 26" frame/rack.

#### **Tools required:**

- Screwdrivers Philips #1
- Torque wrench 0-65 in-lb
- Sockets 5/16", 7/16, etc.

#### Step # 1 - Connect AC inputs

The AC access panel is on the left side of the shelf. Each rectifier position is factory configured for individual 208/240VAC inputs. Two rectifier positions can be fed from one ac source by installing the provided jumpers.

**Danger:** Disconnect all AC branch circuits prior to making ac connections to the system. When connecting to utility source, ensure compliance to all local and national wiring rules.

**Caution:** When routing AC ensure cables do not come in contact with sharp or rough surfaces that may damage insulation and cause a short circuit. Remove the two screws and cover to access the ac terminal blocks. Attach conduits to the knockout and route ac inputs through the conduit and knockouts.

AC terminal block.

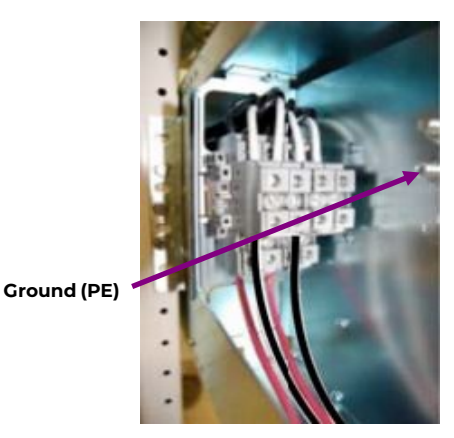

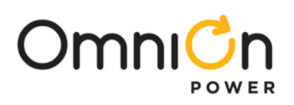

| CC109138302, NE100AC24 Rectifiers<br>*Input at 208 VAC            |       |        |     |  |  |  |
|-------------------------------------------------------------------|-------|--------|-----|--|--|--|
| Rectifier *Input Input Input Breake<br>sper (Amps) CableSize Size |       |        |     |  |  |  |
| 1                                                                 | 14.5A | 12 AWG | 20A |  |  |  |
| 2                                                                 | 29A   | 8 AWG  | 40A |  |  |  |

|--|

| CC109124913, NE050AC48 Rectifiers                |       |        |     |  |  |  |  |
|--------------------------------------------------|-------|--------|-----|--|--|--|--|
| Rectifier<br>sper (Amps) Cable Size Breaker Size |       |        |     |  |  |  |  |
| leed                                             | 14.9A | 12 AWG | 20A |  |  |  |  |
| 2                                                | 29.8A | 8 AWG  | 40A |  |  |  |  |

## Step # 2 - Connect AC inputs

Loosen the two screws on the front of the input section and remove the cover.

**Danger:** Disconnect all ac branch circuits prior to making ac connections to the system. When connecting to utility source, ensure compliance to all local and national wiring rules.

| Step | Action                                                                                                    |                                                 | Step | Action                                                                                                    |                                              |
|------|----------------------------------------------------------------------------------------------------|-------------------------------------------------|------|----------------------------------------------------------------------------------------------------|----------------------------------------------|
| 1.   | Will each rectifier be fed<br>from a single ac input?                                                                                                    | Yes - Skip to step 4.<br>No- Proceed to step 2. | 2.   | For applications using one ac<br>feed for two rectifiers;<br>Use needle nose pliers to<br>remove the divider between<br>theindividual rectifier wire<br>clampsthat will share the ac<br>input. | Snap Loose<br>Plastic Divider<br>With Pilers |
| 3.   | Install a strap between the<br>two terminal blocks.<br>Secure the strap in<br>position with two screws<br>and torque to 10 inch lbs.<br>Straps and screws are<br>provided. |                                                 | 4.   | Attach the AC input wires to<br>theterminal blocks and torque<br>the wire clamps to 7 inch lbs.                                                                                                |                                              |

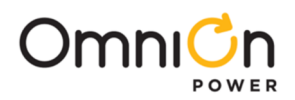

#### Step # 3 - Connect Battery inputs and DC Ref. ground

Three battery cable landings are available. Battery and DC Ref. ground connections are for lugs with 5/8" hole spacing and 1/4" hardware. Torque to 65 in-lbs.

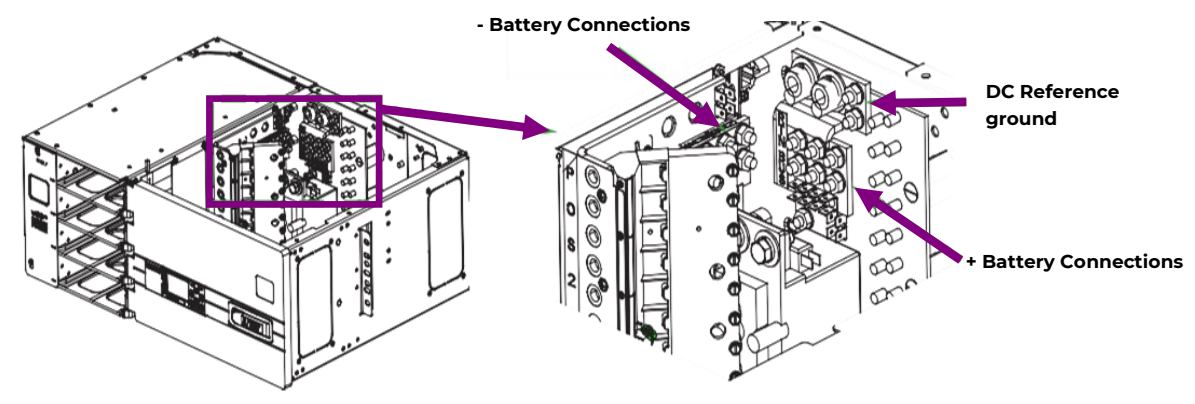

#### Step

#### #4 - Installing DC

Alarm Pin

#### output circuit breakers

Circuit breakers and lug landing assemblies are required for each circuit. Install circuit breakers and distribution cables from the bottom to the top to allow cables to dress properly. Cables can dress up or down; knock outs are provided on the rear and side of the distribution area. One, two, three, four and five pole breakers are available. One, two and three pole lug landing assemblies mount to the circuit breaker mounting panel. Four and five pole lug landing assemblies attach to the circuit breaker before installation. Bus terminations are 1/4-20 double hole lugs on 5/8" centers. Torque connections to 65 in. lbs. using a 7/16" nut driver.

Danger: Remove or open circuit protectors prior to making connections to the system.

Slide the rear of the lug landing assembly under the retaining screw. Verify the hook engages in the slot at the front of the circuit breaker panel. Torque the retaining screw to 4 in-lbs.

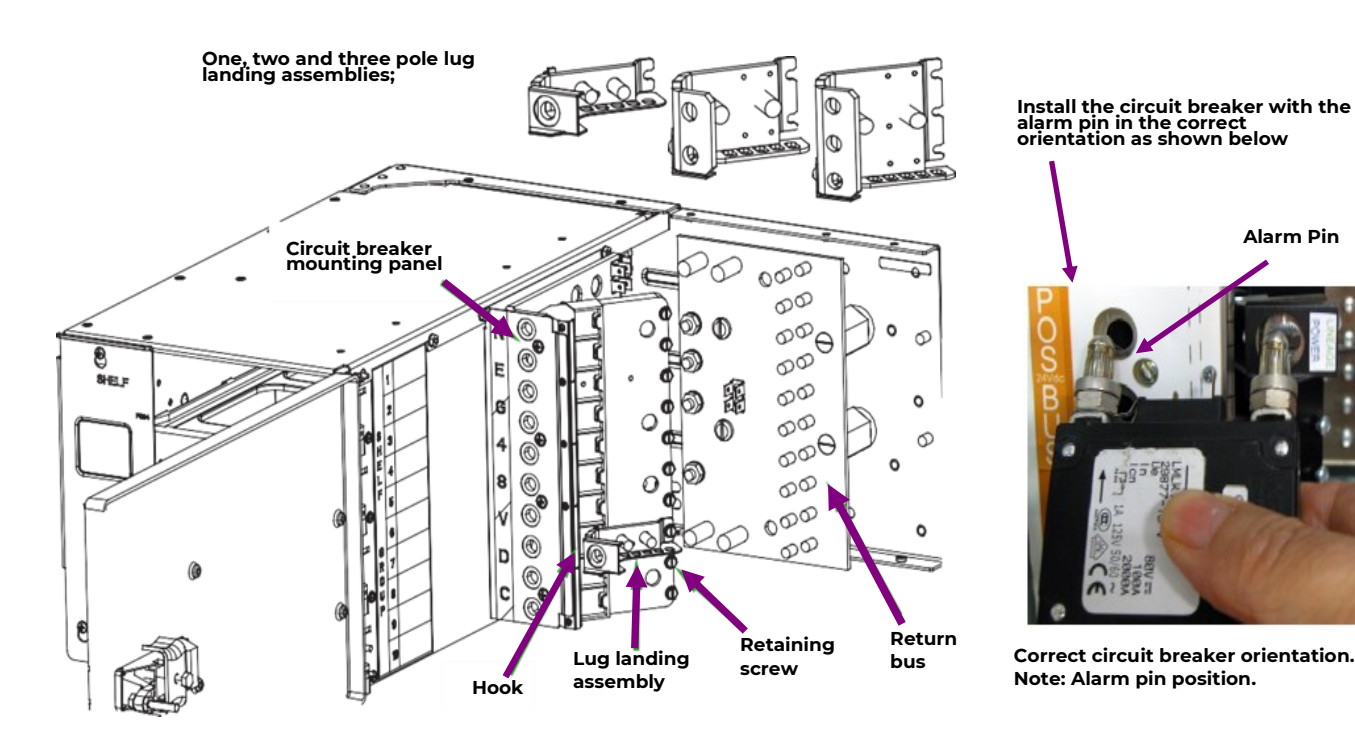

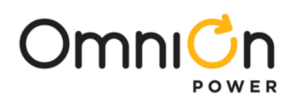

## **Step # 5 - Controller connections**

The Pulsar controller is mounted inside the door with the display on the front. See the picture below for LAN, Alarm Outputs, Alarm Inputs and alarm relay jumper options, (close or open on alarm), for the 5 available relays.

**Warning:** The equipment and subassembly ports can only be connected to shielded intra-building cabling grounded at both ends. The ports are suitable for connection to intrabuilding or unexposed wiring or cabling.

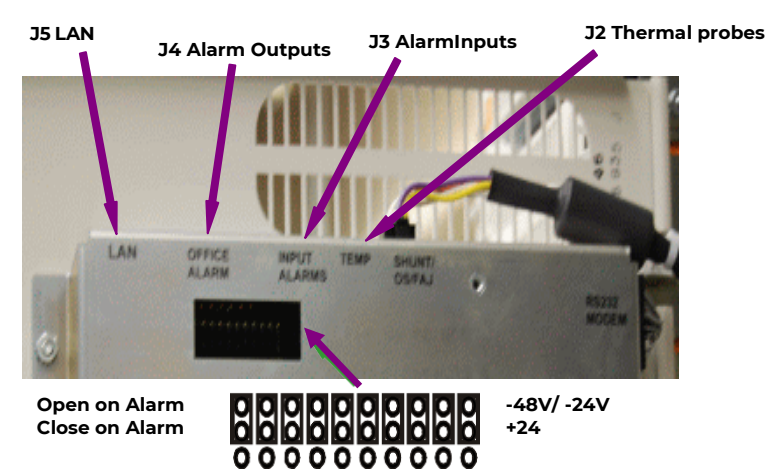

Alarm Output Cables Alarm Input Cables Office Alarm Cables are 24AWG solid. CC848890137 5 ft. CC848890153 5 ft. CC109157442 15ft CC848865980 15 ft. CC848817635 50 ft CC848817651 50 ft. CC848817643 150 ft CC848817668 150 ft.

Factory Default Alarm Relay jumpers are Closed On Alarm

## Step # 6 - Rectifier Installation

Slide the converter into the converter slot approximately 3/4 of the way.

Open the faceplate by sliding the faceplatelatch to the left until the faceplate releases and swings outward.

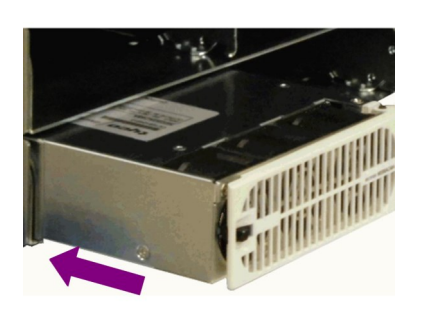

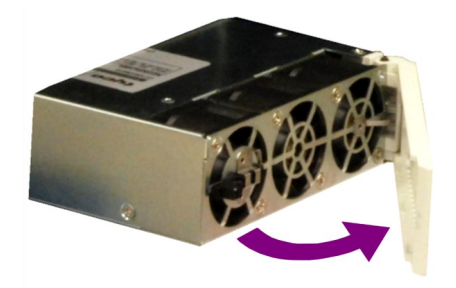

Slide the unit into the slot until it engages with the back of the shelf. Swing the faceplate closed to fully seat the converter. Verify the faceplate is latched.

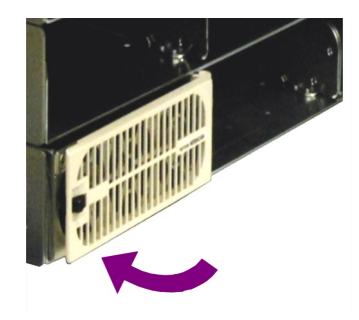

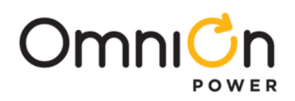

### Step # 7 - Initial Start Up

Verify all connections are complete and secure. Once this is complete turn on the AC input protectors. As each rectifier powers up the controller automatically identifies the new rectifier and begins communication. If there are no alarms, make adjustments to the default settings on the controller as required. Using the menu to configure settings is intuitive.

#### **Information: Controller Basic Operation**

Viewing and changing system parameters from the factory defaults can be accomplished in several ways;

A) Front display,

B) Craft Port on front of controller using a laptop with EasyView2 software or HyperTerminal. EasyView2 (GUI) software can be downloaded from **omnionpower.com** 

C) J5 LAN port in Static, Client, or Server mode. Static and Client modes are for accessing web pages through a network. Server mode allows local access to the controller web pages directly from a laptop connected to J5 LAN port; Server default IP address is 192.168.2.1. With the controller set to Server type the default IP address in the web browser address field. Server mode is temporary setting, once configuration is complete reset the controller to Client or Static before connecting to the network. Static is the factory default setting and the typical setting for most networks.

**Warning:** Do not connect J5 LAN port to a network when set to Server.

**Controller Alarm Status:** The display changes colors; Green = Normal, Amber = Minor Alarm, Red = Critical/Major Alarm.

**Retiring Major/Minor Communication Fail Alarms:** This alarm occurs when removing rectifiers from the shelf. To clear alarm reinstall the rectifier or select the Maintenance tab > Clear missing devices. Using web pages or EasyView2; Select the Maintenance tab > clear latched events and clear missing devices.

**Installation Settings:** Select the Installation tab to set the date, time, site ID and site description.

**Defining Alarm Outputs:** Select the Settings tab > Rectifiers to set alarm thresholds, severity and relays on J1 connector. Select the drop down arrow next to the LED field and select ALM to activate the ALM LED for that alarm condition. Factory defaults are shown in the table below.

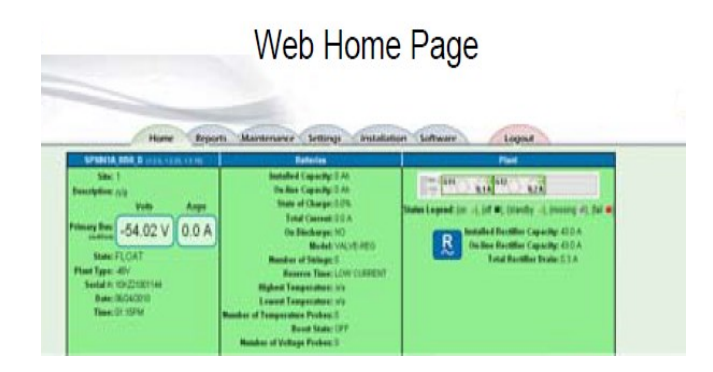

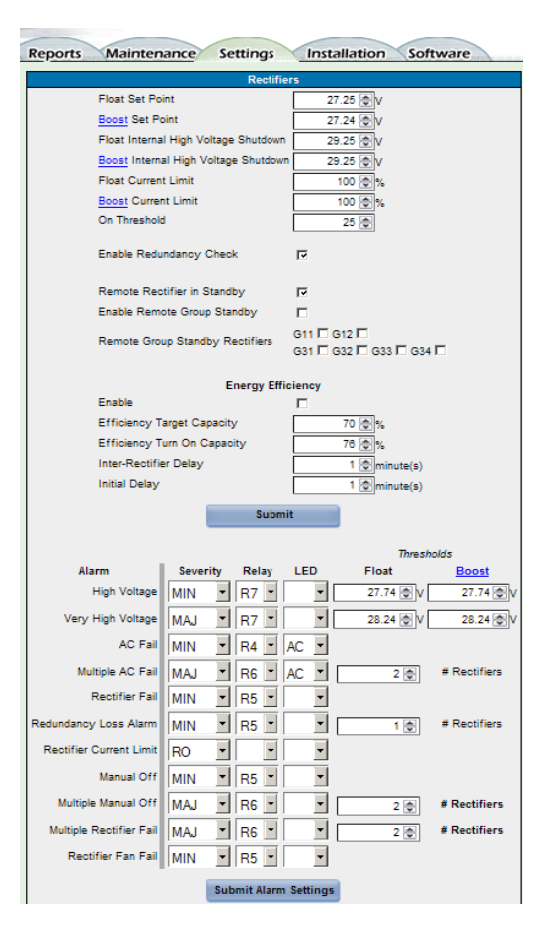

Settings tab > Rectifiers

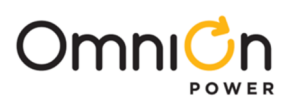

# Information: Controller Default Voltage Settings and Ranges

| Controller Default Voltage Settings and Banges              | Ran           | ge            | 48V      | 24V      |
|-------------------------------------------------------------|---------------|---------------|----------|----------|
| Controller Delaurt Voltage Settings and Ranges              | 24V           | 48V           | Defaults | Defaults |
| Rectifier Internal Selective HighOutput Voltage<br>Shutdown | 25.0 to 30.0V | 50.0 to 60.0V | 58.0     | 29.0     |
| High Output Voltage Major Alarm                             | 25.0 to 30.0V | 50.0 to 60.0V | 56.0     | 28.5     |
| High Output Voltage Minor Alarm                             | 24.0 to 30.0V | 48.0 to 60.0V | 54.0     | 27.0     |
| Output Voltage Set-Point                                    | 23.0 to 27.2V | 46.0 to 54.5V | 52.0     | 26.0     |
| Low Voltage Alarm                                           | 20.0 to 27.0V | 40.0 to 54.0V | 46.0     | 23.0     |

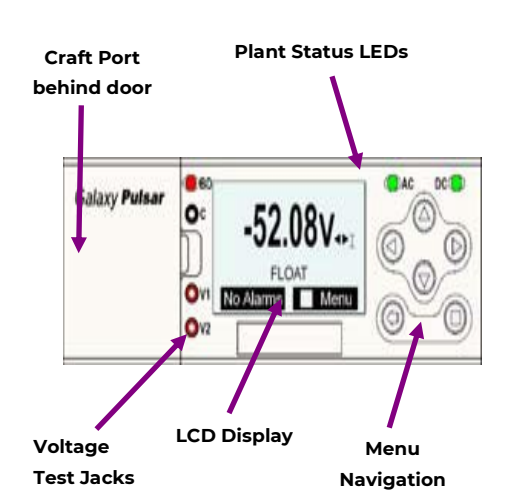

| Alarms                 |                                                                                                    |  |  |  |  |  |
|------------------------|----------------------------------------------------------------------------------------------------|--|--|--|--|--|
| Warnings               |                                                                                                    |  |  |  |  |  |
| Status                 | Rectifiers Converters Batteries Shunts Disconnects Alarm Thresholds Enable/Disable Network Settings System Info                                                                                         |  |  |  |  |  |
| Control /<br>Operation | Alnum Cut-off Inmp Test Restart Devices Clear Frents Illinistall Equipment Clear Ristary Clear Statistics   Alaum Test Start Battery Test Disconnects Start Baast Load Factory Defaults Reset Passwords |  |  |  |  |  |
| History                | Alarm BD Boost Rectifier Converter Local Port Modern Port PIN Network Port                                                                                                    |  |  |  |  |  |
| Configuration          | Float Settings Shunt Monitors Rectifiers Converters Batteries Contactors                                                                                                    |  |  |  |  |  |
|                        | Disconnects Boost Alarm Test System Settings Communication Ports                                                                                                    |  |  |  |  |  |

Front Display

Front Display Menu Map

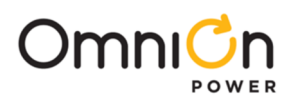

# **Information: Office Alarm Connections**

#### Alarm Outputs

Alarm outputs are shown in the table below. Alarm relays are factory set to Closed On Alarm. If Open On Alarm is desired adjust controller alarm jumpers. See diagram in step 5. Connector J4 provides access to the primary customer alarm outputs. J4 is a 20-pin latching connector.

| Standard | Controller Alarm Output Defaults | Pin | Color Option 1 | Color Option 2 |               |
|----------|----------------------------------|-----|----------------|----------------|---------------|
| PCR      | Power Critical                   | 1   | BL             | BL             | - Pin         |
| PCR_C    | Power Critical_C                 | 11  | W              | BL/BK          |               |
| РМЈ      | Power Major                      | 2   | 0              | 0              | ]   L_J L_J   |
| PMJ_C    | Power Major_C                    | 12  | W              | 0/ВК           |               |
| PMN      | Power Minor                      | 3   | G              | G              |               |
| PMN_C    | Power Minor_C                    | 13  | W              | G/BK           |               |
| Rl       | Battery On Discharge             | 4   | BR             | W              | ] — –   – – – |
| R1_C     | Battery On Discharge_C (BD_C)    | 14  | W              | W/BK           |               |
| R2       | Very Low Voltage (VLV)           | 5   | S              | ВК             |               |
| R2_C     | Very Low Voltage_C (VLV_C)       | 15  | W              | BK/W           | ]             |
| R3       | Fuse Alarm Major (FAJ)           | 6   | BL             | BL/W           |               |
| R3_C     | Fuse Alarm Major_C (FAJ_C)       | 16  | R              | BL/R           |               |
| R4       | AC Fail (ACF)                    | 7   | 0              | O/R            |               |
| R4_C     | AC Fail_C (ACF_C)                | 17  | R              | R              |               |
| R5       | Rectifier Fail (RFA)             | 8   | G              | G/W            |               |
| R5_C     | Rectifier Fail_C (RFA_C)         | 18  | R              | R/G            |               |
| R6       | Mult. Rectifier Fail (MRFA)      | 9   | BR             | W/R            |               |
| R6_C     | Mult. Rectifier Fail_C (MRFA_C)  | 19  | R              | R/W            |               |
| R7       | High Voltage (HV)                | 10  | S              | BK/R           | Pin           |
| R7_C     | High Voltage_C (HV_C)            | 20  | R              | R/BK           |               |

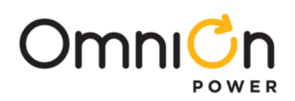

# **Alarm Inputs**

Alarm inputs are shown in the table below. Connector J3 provides access to the alarm inputs. Default alarm descriptions may be changed as needed using the web pages or Easyview2.

| Standard Controller Alarm Input Defaults | Pin | Color |
|------------------------------------------|-----|-------|
| Air Con Fail                             | 1   | ВК    |
| Air Con Fail_Return                      | 8   | V     |
| Door Open                                | 2   | BR    |
| Door Open_Return                         | 8   | V     |
| Aux PMJ Input                            | 3   | R     |
| Battery Test/GSTR                        | 4   | 0     |
| Battery Test_Return                      | 9   | S     |
| EPO                                      | 5   | Υ     |
| EPO_Return                               | 10  | W     |
| Hi ext. Temp.                            | 6   | G     |
| Hi ext. TempReturn                       | 8   | V     |
| Low ext. Temp.                           | 7   | BL    |
| Low ext. TempReturn                      | 8   | V     |

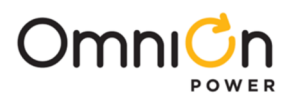

#### **OmniOn Power Inc.**

601 Shiloh Rd. Plano, TX USA

omnionpower.com

We reserve the right to make technical changes or modify the contents of this document without prior notice. OmniOn Power does not accept any responsibility for errors or lack of information in this document and makes no warranty with respect to and assumes no liability as a result of any use of information in this document. We reserve all rights in this document and in the subject matter and illustrations contained therein. Any reproduction, disclosure to third parties or utilization of its contents – in whole or in parts – is forbidden without prior written consent of OmniOn Power. This document does not convey license to any patent or any intellectual property right. Copyright© 2023 OmniOn Power Inc. All rights reserved.